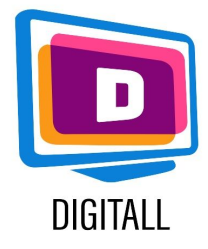

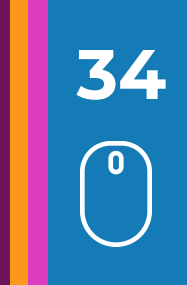

# Πλαίσιο

Μαθητές με προβλήματα όρασης, μαθησιακές δυσκολίες, σωματικές αναπηρίες ή δυσκολίες οργάνωσης και γραφής μπορεί να χρειαστούν βοήθεια στη γραφή. Υπάρχουν διάφορα προγράμματα λογισμικού που τους επιτρέπουν να γράφουν ένα κείμενο υπό υπαγόρευση, εξοικονομώντας έτσι χρόνο και δίνοντάς τους τη δυνατότητα να εκτελούν εργασίες ίδιες με αυτές που προσφέρονται στους άλλους μαθητές της τάξης.

# Παρουσίαση

Το λογισμικό υπαγόρευσης επιτρέπει στον μαθητή να υπαγορεύσει ένα κείμενο και το λογισμικό το μεταγράφει σε γραπτή μορφή. Οι εφαρμογές είναι γενικά προσαρμοσμένες στη φωνή του ομιλητή και είναι σε θέση να αγνοούν τους ξένους θορύβους. Ωστόσο, είναι απαραίτητη μια φάση εκμάθησης των διαφόρων λειτουργιών για τη βέλτιστη χρήση και, ως εκ τούτου, απαιτεί ένα ορισμένο βαθμό αυτονομίας εκ μέρους των μαθητών σε σχέση με το εργαλείο του υπολογιστή. Επί του παρόντος, ορισμένα ελεύθερα λογισμικά προσφέρουν καλές δυνατότητες μεταγραφής.

# Λογισμικό για διδακτικά κείμενα στην πράξη

### <u>Α- Πού να βρω ένα λογισμικό για την υπαγόρευση και πώς να το χρησιμοποιήσω;</u>

#### <u>1- Υπαγόρευση στο Word</u>

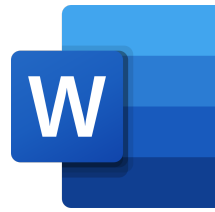

Όταν ανοίξετε το word, αναζητήστε το μικρόφωνο στην επάνω δεξιά γωνία του υπολογιστή σας. Το μικρόφωνο θα αρχικοποιηθεί όταν κάνετε κλικ σε αυτό το εικονίδιο. Στη συνέχεια, μπορείτε να αρχίσετε να υπαγορεύετε αμέσως. Το κείμενό σας εμφανίζεται στο πεδίο μετά από μια μικρή καθυστέρηση. Μπορείτε επίσης να επιλέξετε τη γλώσσα της επιλογής σας.

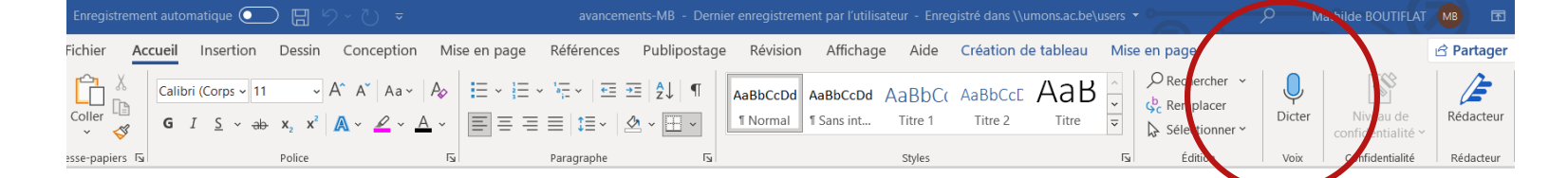

## <u>2- Υπαγόρευση στο OneNote</u>

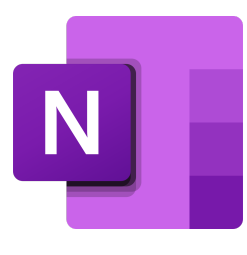

Το εργαλείο υπαγόρευσης σας επιτρέπει να χρησιμοποιήσετε την αναγνώριση ομιλίας για να δημιουργήσετε περιεχόμενο στο Office χρησιμοποιώντας ένα μικρόφωνο και μια αξιόπιστη σύνδεση στο Internet. Είναι ένας γρήγορος και εύκολος τρόπος για να δημιουργείτε προσχέδια ή περιγράμματα, καθώς και για να καταγράφετε και να σχολιάζετε σημειώσεις. Πηγαίνετε στην αρχική σελίδα > κάντε κλικ στο ακόλουθο κουμπί:

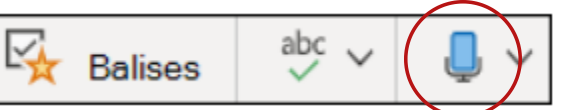

Περιμένετε μέχρι να ενεργοποιηθεί το κουμπί υπαγόρευσης και να αρχίσει να ακούει. Στη συνέχεια, ξεκινήστε να μιλάτε για να δείτε το κείμενο να εμφανίζεται στην οθόνη. Μπορείτε να εισάγετε σημεία στίξης ανά πάσα στιγμή εκφράζοντάς τα με σαφήνεια.

#### <u>3- Υπαγόρευση στο Dysvocal</u>

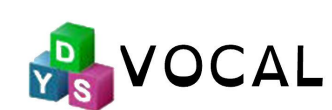

Το Dysvocal διαθέτει μονάδα φωνητικής υπαγόρευσης. Δεν απαιτείται φωνητική εκπαίδευση, η εφαρμογή μπορεί να χρησιμοποιηθεί απευθείας σε οποιαδήποτε εφαρμογή επεξεργασίας κειμένου (word, wordpad, office ...κλπ) ή πεδίο κειμένου (web, mail ..κλπ). Αυτή η ενότητα απαιτεί σύνδεση στο διαδίκτυο.

Μπορείτε να επιλέξετε τη γλώσσα (24 πιθανές γλώσσες).

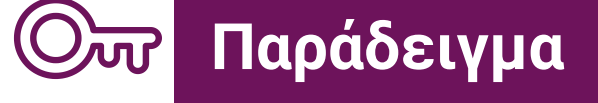

Πηγες

### <u>One Note</u>

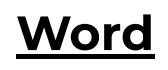

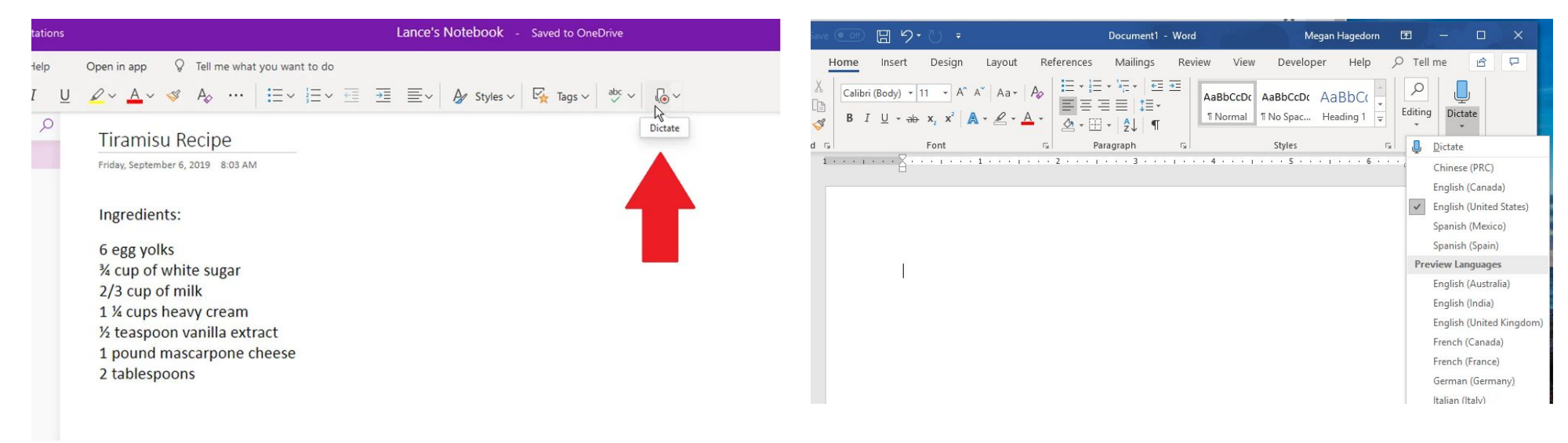

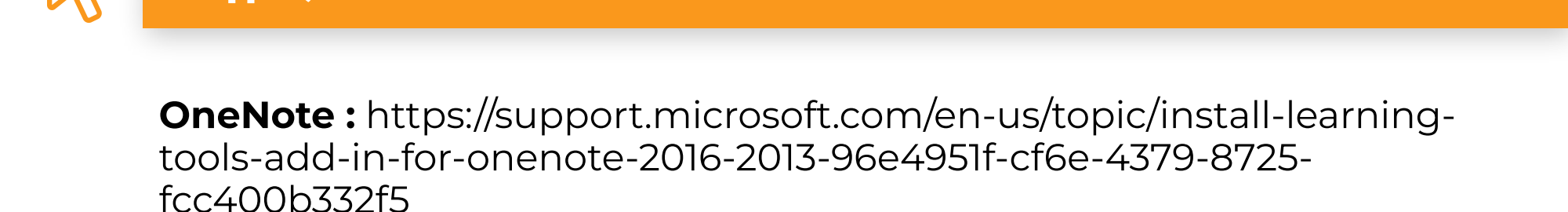

Dysvocal : https://www.dyslogiciel.fr/